## **Guide to Paying Your Bill Online**

**Step 1: Login to MyRED** – Go to myred.unl.edu and enter your login information.

Step 2: MyRED Portal Home Page – From this page, you can view the amount currently due. Click on the blue 'Pay Bill' link. Be sure your browser settings allow pop-ups from this website.

|                  | Student Vick InfyRED Portal<br>Student Vickome |                                                                                                    |                  |               |                     |                              |                                                  |
|------------------|------------------------------------------------|----------------------------------------------------------------------------------------------------|------------------|---------------|---------------------|------------------------------|--------------------------------------------------|
|                  | Ξ                                              | ENROLLMENT                                                                                                    | STUDENT ACCOUNTS | FINANCIAL AID | ACADEMICS           | ADMISSIONS                   | PROFILE                                          |
| MESSAGE CENTER   |                                                | MY STUDENT ACCOUNT INFORMATION                                                                                        |                  |               |                     | IMPORTANT LINKS              |                                                  |
| Holds            |                                                | Current Balance: \$1,923.45 <b>0</b><br>Bill Date: 01-23-2023<br>Payment Due: \$ 0.00<br>Payment Due Date: 02-12-2023 |                  | PAY BILL      | DEGREE AUDIT        |                              |                                                  |
| Messages         | 0                                              |                                                                                                    |                  |               | VIEW BILL           | Degree Audit is currently av | ailable to undergraduate students only           |
| My Notifications | 6                                              |                                                                                                    |                  |               | ACCOUNT<br>ACTIVITY | HOUSING                      | urs after admissions enrollment deposit is paid. |
|                  | 0                                              |                                                                                                    |                  |               |                     | MY SUCCESS TEAM              |                                                  |

Step 3: UNL E-Payment System – A new window will open for the UNL E-Payment System.

Please Note: The amount shown as the 'Balance' is the current total balance on your student account and may include new, unbilled activity. It may differ from the 'Payment Due' figure seen on the MyRED home page (see above). Payment of only the "Payment Due" figure is necessary to keep the account current. You may change the amount of your payment in Step 4.

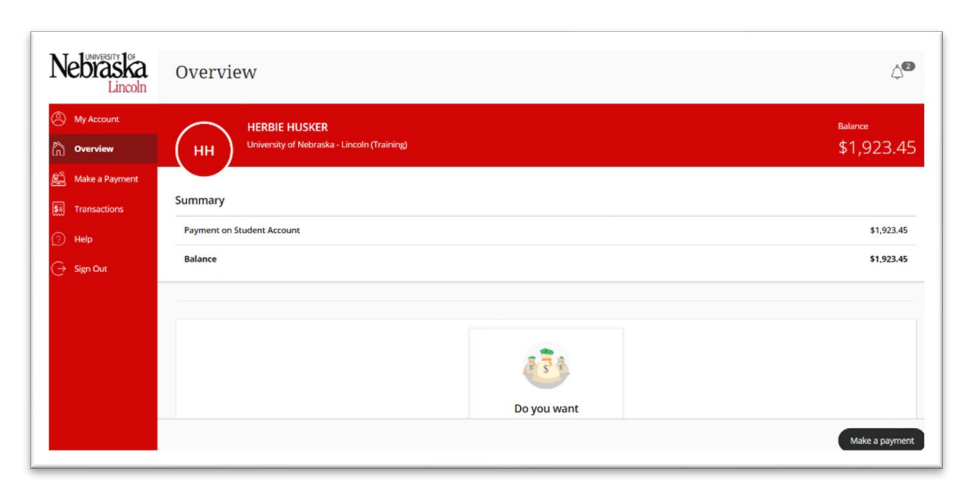

Select "Make a payment".

| Nebraska<br>Lincoln |                                 | Step 1 of 3: Pay amount           ①         ②         ③ |          |
|---------------------|---------------------------------|---------------------------------------------------------|----------|
| My Account          | How m                           | uch would you like to pay?                              |          |
| Overview            | Balance items                   |                                                         |          |
| Make a Payment      | Uncheck all   1 of 1 selected   |                                                         | _        |
| Transactions        | Description                     | Balance Amount                                          |          |
| ) Help              | Payment on Student Account      | \$1,923.45 \$500.00                                     | ~        |
| Sign Out            |                                 | Maximum \$1,923.45                                      |          |
|                     | Total balance                   | \$1,92                                                  | 3.45     |
|                     | Pay amount<br>Remaining balance | \$50<br>\$1,42                                          | 3.45     |
|                     | * indicates required field      |                                                         | C        |
|                     | Payment 1 item                  |                                                         | \$50     |
|                     |                                 | Cancel                                                  | Checkout |

## Step 4: Enter Amount of Payment – Enter the amount you would like to pay in the Amount box.

Please Note: Payment is only allowed if there is a positive balance on the account.

Select 'Checkout'.

**Step 5: Choose Payment Method -** Choose your method of payment.

Enter details of payment method (see below). Select 'Continue'.

See separate document 'Paying Your Bill with Foreign Currency' for details on the 'International payment' option.

**Step 6: Submit Payment** – Review payment details and select 'Continue' to complete the payment.

| A My Account     | < Payamount | Step 2 of 3: Payment method<br>⊘+@-③                                          |  |
|------------------|-------------|-------------------------------------------------------------------------------|--|
| Cverview         |             | How would you like to pay?                                                    |  |
| 🖺 Make a Payment |             | Payment amount                                                                |  |
| Transactions     |             | \$500                                                                         |  |
| Help             |             | * Payment method                                                              |  |
| ⊖ Sign Out       |             | New credit or debit card<br>Converience fees apply to all card payments       |  |
|                  |             | New bank account<br>(Your debit or credit card do NOT work with this option.) |  |
|                  |             | International payment<br>Facilitated by Convera                               |  |
|                  |             |                                                                               |  |

## Bank Account (online check) Form:

BE VERY CAREFUL WHEN ENTERING INFORMATION. Inaccurate information will result in a \$30 return check fee.

CAUTION: Do NOT enter your debit card or credit card number on the Bank Account Form. Neither is the bank account number needed to make this type of payment.

Save your payment information for future use by checking the box 'Save bank account for

| This transaction will appear on yoar Truncial institution record as 'URIV VERB LINC UNL<br>PMC'.<br>Below your data cardishy. Any returns will result in additional drages. URLS returned<br>drags. Wei S ID: Cardinanes - The random willing number 121900248 is incerned. Use the<br>rooting number printed exp your black checks. |
|----------------------------------------------------------------------------------------------------|
| * Account holder name                                                                                                    |
| (i) Account helder name required                                                                                                    |
| * Account type<br>C theolog<br>Songs<br>* Routing travell number ①                                                                                                    |
| * Bank account number ① * Confirm bank account number                                                                                                    |
| Save bank account for future use                                                                                                    |
|                                                                                                    |

future use' and entering a nickname for the payment method in the field provided.

| INEDIASKA<br>Lincoln     | \$500                                                                                 |                                          |        |
|--------------------------|---------------------------------------------------------------------------------------|------------------------------------------|--------|
| 8 My Account             | * Payment method New credit or dobit; card ConvervenceTees apply to all card payments | Change                                   |        |
| Make a Payment           | This transaction will appear on your credit ca                                        | di statement es "CASHNet Smart/Ney UNL". |        |
| <ul> <li>Help</li> </ul> | * Card number                                                                         |                                          |        |
| ⊖ sign Out               | Card Acarbor required     Expiration date     MM / YY                                 | * Security code ①                        |        |
|                          | * Zip/Postal code                                                                     |                                          |        |
|                          | encreational conductions may logue "Mile" Save card for future use                    |                                          |        |
| A                        |                                                                                       | ( Truni                                  | Pantin |

## Credit or Debit Card Form:

A convenience fee is charged on all card payments. Cards are ONLY accepted online.

Save your payment information for future use by checking the box 'Save care for future use' and entering a nickname for the payment method in the field provided.